## **Aktivace Windows 10 Education**

- Pokud již máte licenční číslo, jděte do nastavení Windows.

|        | Nastavení<br>Aplikace |
|--------|-----------------------|
| Aplika | ce                    |

- Zvolte "Aktualizace a zabezpečení".

|   | Nastavení Windows                                                       |                  |                                             |                    |   |                                                                |   |   |                                                             |   |                                                                 |  |  |  |
|---|-------------------------------------------------------------------------|------------------|---------------------------------------------|--------------------|---|----------------------------------------------------------------|---|---|-------------------------------------------------------------|---|-----------------------------------------------------------------|--|--|--|
|   |                                                                         |                  | [                                           | Hledat v nastavení |   | avení                                                          | Q |   |                                                             |   |                                                                 |  |  |  |
| ⊒ | <b>Systém</b><br>Obrazovka, zvuk, oznámení,<br>napájení                 |                  | <b>Zařízení</b><br>Bluetooth, tiskárny, myš | (                  |   | Síť a internet<br>Wi-Fi, režim v letadle, VPN                  |   | Ą | <b>Přizpůsobení</b><br>Pozadí, zamykací obrazovka,<br>barvy |   | Aplikace<br>Odinstalace, výchozí nastavení,<br>volitelné funkce |  |  |  |
| 8 | Účty<br>Vaše účty, e-mail,<br>synchronizace, práce, další<br>uživatelé  | @ <sub>₽</sub> ₽ | Čas a jazyk<br>Řeč, oblast, datum           | (                  | Ģ | <b>Usnadnění přístupu</b><br>Předčitání, lupa, vysoký kontrast |   | م | <b>Hledání</b><br>Najít moje soubory, oprávnění             | ß | <b>Soukromí</b><br>Poloha, kamera, mikrofon                     |  |  |  |
| C | Aktualizace a<br>zabezpečení<br>Windows Update, obnovení,<br>zálohování |                  |                                             |                    |   |                                                                |   |   |                                                             |   |                                                                 |  |  |  |

- Nyní zvolte "Aktivace".

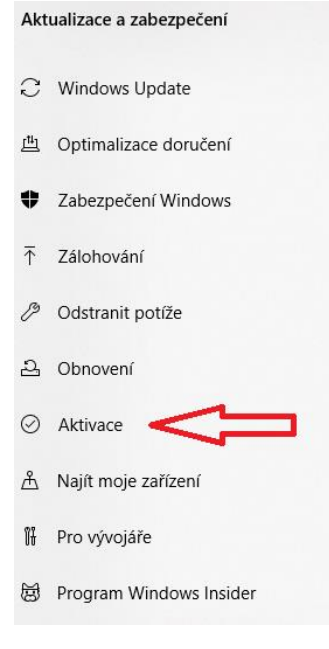

## - Klikněte na "Změnit kód Product Key" a zadejte licenční číslo.

Aktualizovat kód Product Key

Pokud chcete na tomto zařízení použít jiný kód Product Key, vyberte Změnit kód Product Key.

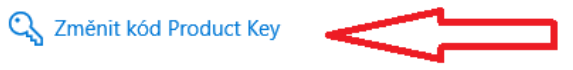